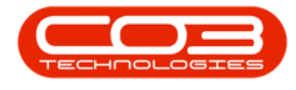

## SERVICE

## WORK MANAGEMENT – PRINT WORK ORDER REPORT

You can print a **Work Order Report** directly from the Work Management listing screen.

Ribbon Access: Service > Work Management

| <del>ت</del> ( | ▼ BPO: Version 2.5.0.8 - Example Company v2.5.0.8 |                          |             |                            |                 |         |                     |             |                     |          |            |         |             |                                            |         |            |
|----------------|---------------------------------------------------|--------------------------|-------------|----------------------------|-----------------|---------|---------------------|-------------|---------------------|----------|------------|---------|-------------|--------------------------------------------|---------|------------|
|                | Equipment /                                       | Locations                | Contract    | Finance / HR               | Inventory       | Mainter | ance / Projects     | Manufactur  | ng Pro              | curement | Sales      | Service | Reporting   | Utilities                                  |         |            |
| Tech Map       | Scheduling                                        | Current Tech<br>Activity | Technicians | Availability<br>Exceptions | Site Exceptions | Calls   | ()<br>Call Requests | Work Orders | Service<br>Requests | WIP      | Work Manag | gement  | Time Review | My Work Orders My Tickets All Open Tickets | My Work |            |
|                | Technical                                         |                          |             |                            |                 |         | Process A Ticketing |             |                     |          |            |         |             |                                            |         | $\Diamond$ |

- 1. The *Work Management* screen will be displayed.
- 2. Select the *date range* that will contain the *work order* you wish to assign.
- 3. Select the *Site* where the work order was issued.
  - The example has *Durban* selected.

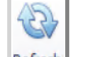

Click on the *Refresh* button Refresh to update the screen.

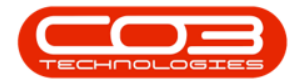

| \$ ·                                                                                                    |              | _            |              | Management - BPO: Version 2.5.0.8 - E       | xample Co    | ompany v2.5.0.8                  |                  |              |                        |                | _ • ×         |
|----------------------------------------------------------------------------------------------------|--------------|--------------|--------------|---------------------------------------------|--------------|----------------------------------|------------------|--------------|------------------------|----------------|---------------|
| Home Equipment / Locations Contra                                                                                                    | ct Fina      | ance         | /HR Inven    | tory Maintenance / Projects Manufa          | acturing     | Procurement Sa                   | les S            | Service      | Reporting Utilities    |                | _ & ×         |
| Add         Edit         Complete         Close Work         07/02/202           28/04/202         28/04/202         28/04/202         28/04/202 | 2 <b>-</b> 4 | efres        | Assign S     | art Save Layout Workspaces Print<br>Rep     | Call Print   | Call Net Print S<br>iveries WO H | ervice<br>istory |              |                        |                |               |
| Process 4                                                                                                    | Cun          | rent         |              | A Format A                                  |              | Print                            |                  |              |                        |                | $\diamond$    |
|                                                                                                    |              |              |              |                                             |              |                                  |                  |              |                        |                |               |
| Find     Filter                                                                                                    |              |              | WOCode       | WODescription                               | SiteName     | Technician                       | Status           | WOTy         | WOTypeDesc             | CustomerCode   | CalReference  |
| .3                                                                                                    | ۴            | 1 <b>0</b> 0 | * <b>0</b> : | n 🗖 c                                       | 1 <b>0</b> 0 | # C                              | n 🖬 c            | 1 <b>0</b> 4 | 1 <b>0</b> 0           | 1 <b>0</b> 0   |               |
|                                                                                                    |              |              | WO0006262    | Additional equipment requested during ins   | Durban       | John Twain                       | 0                | IMP          | Implementation         | OFF001         |               |
| Sites                                                                                                    | Stats        |              | WO0006264    | Tier - Commercial Tier Test                 | Durban       | Arial Blythe                     | 0                | INST         | Installation           | HOP001         | CN0005291     |
| 🕨 🚽 🏠 Durban                                                                                                    | 6/0          | •            | WO0006259    | Post Contract machine repair                | Durban       | Julanda Kessler                  | 0                | REP          | Machine Repairs        | HOP001         | CN0005303     |
| Karlien Jessica Young Dunnaway Svenson                                                                                                    | 1/0          |              | WO0006260    | Loan unit required while main unit is being | Durban       | Karlien Jessica Yo               | 0                | REP          | Machine Repairs        | OFF001         | CN0005304     |
| C New Yorks                                                                                                    | 2/0          |              | WO0006260    | Loan unit required while main unit is being | Durban       | John Twain                       | 0                | REP          | Machine Repairs        | OFF001         | CN0005304     |
| a John Iwan                                                                                                    | 2/0          |              | WO0006260    | Loan unit required while main unit is being | Durban       | Jeff Rivers                      | 0                | REP          | Machine Repairs        | OFF001         | CN0005304     |
| Jeff Rivers                                                                                                    | 1/0          |              |              |                                             |              |                                  |                  |              |                        |                |               |
| Arial Blythe                                                                                                    | 1/0          |              |              |                                             |              |                                  |                  |              |                        |                |               |
| Julanda Kessler                                                                                                    | 1/0          |              |              |                                             |              |                                  |                  |              |                        |                |               |
| Pretoria                                                                                                    | 0/0          |              |              |                                             |              |                                  |                  |              |                        |                |               |
| Cape Town                                                                                                    | 0/0          |              |              |                                             |              |                                  |                  |              |                        |                |               |
|                                                                                                    | 0/0          |              |              |                                             |              |                                  |                  |              |                        |                |               |
| A New Test City                                                                                                    | 0/0          |              |              |                                             |              |                                  |                  |              |                        |                |               |
| A New Test Site                                                                                                    | 0/0          |              |              |                                             |              |                                  |                  |              |                        |                |               |
| Johannesburg                                                                                                    | 0/0          |              |              |                                             |              |                                  |                  |              |                        |                |               |
|                                                                                                    |              | 4            |              |                                             |              |                                  |                  |              |                        |                | •             |
| Open Windows 🔻                                                                                                    |              |              |              |                                             |              | User                             | Julandał         | K 28/04      | 4/2022 Version : 2.5.0 | 8 Example Comp | xany v2.5.0.8 |

- 4. Click on the *row* of the work order you wish to print a Work Order Report for.
- 5. Click on *Print WO*.
- 6. When you receive the *Report Generation* message to confirm;
  - Do you want to print the WO report for Work Order [work order number]?
- 7. Click on Yes.

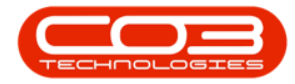

| Work Management - 8PO: Version 2.5.0.8 - Example Company v2.5.0.8 |                  |         |            |          |                   |                  |              |                       |                              |                    |              |                    | _ <b>D</b> X        |              |
|-------------------------------------------------------------------|------------------|---------|------------|----------|-------------------|------------------|--------------|-----------------------|------------------------------|--------------------|--------------|--------------------|---------------------|--------------|
| Home Equipment / Locations Contra                                 | ct Fin           | ance /  | HR Inven   | itory    | Maintenance /     | Projects         | Manufa       | cturing               | Procurement S                | ales S             | Service      | Reporting Util     | ities               | _ & ×        |
| (2) (2) (3) (3) (3) (3) (3) (3) (3) (3) (3) (3                    | 2 🔻              | 3       | 2          |          | 23                |                  |              |                       | <b>1</b>                     | Z                  |              |                    |                     |              |
| Add Edit Complete Close Work 28/04/202<br>Order                   | 2 <b>•</b> F     | Refresh | n Assign S | Start    | Save Layout       | Workspaces       | Print<br>Rep | Call Print<br>ort Del | Call Net Print<br>iveries WO | Service<br>History |              |                    |                     |              |
| Process 4                                                         | Cur              | rrent   |            |          | Forma             | at ,             |              |                       | Print                        |                    |              |                    |                     | $\Diamond$   |
|                                                                   |                  |         |            |          |                   |                  |              |                       |                              |                    |              |                    |                     | - / )        |
| Find     Filter                                                   |                  |         | WOCode     | WODe     | scription         |                  |              | SiteName              | Technician                   | Status             | WOTy         | WOTypeDesc         | CustomerCode        | CalReference |
|                                                                   |                  | 4       | -D         |          | 0:                |                  | ADC .        | 1 <b>0</b> 0          | 10c                          | n <b>O</b> c       | 1 <b>0</b> 0 | 10c                | n 🗖 c               |              |
|                                                                   |                  |         | WO0006262  | Additio  | onal equipment r  | equested duri    | ng ins       | Durban                | John Twain                   | 0                  | IMP          | Implementation     | OFF001              |              |
| Sites                                                             | Stats            | 1       | WO0006264  | Tier - 0 | Commercial Tier   | Test             |              | Durban                | Arial Blythe                 | 0                  | INST         | Installation       | HOP001              | CN0005291    |
| ▶ - 🏠 Durban                                                      | 6/0              | Þ       | WO0006259  | Post C   | ontract machine   | repair           |              | Durban                | Julanda Kessler              | 0                  | REP          | Machine Repairs    | HOP001              | CN0005303    |
| Karlien Jessica Young Dunnaway Svenson                            | 1/0              | 1       | WO0006260  | Loan u   | nit required whil | e main unit is l | being        | Durban                | Karlien Jessica Yo           | . 0                | REP          | Machine Repairs    | OFF001              | CN0005304    |
| 1 John Turnin                                                     | 2/0              |         | WO0006260  | Loan u   | init required whi | e main unit is l | being        | Durban                | John Twain                   | 0                  | REP          | Machine Repairs    | OFF001              | CN0005304    |
| Sonn I wan                                                        | 2/0              | P       | WO0006260  | Loan u   | init required whi | e main unit is l | being        | Durban                | Jeff Rivers                  | 0                  | REP          | Machine Repairs    | OFF-001             | CN0005304    |
| Jeff Rivers                                                       | 1/0              |         |            |          |                   |                  |              |                       |                              |                    | _            |                    |                     |              |
| Arial Blythe                                                      | 1/0              |         |            |          | Report Gener      | ration 🗲         |              | 6                     | )                            |                    |              |                    |                     |              |
| Julanda Kessler                                                   | 1/0              |         |            |          |                   |                  |              | 2 T                   |                              |                    |              |                    |                     |              |
| Pretoria                                                          | 0/0              |         |            |          | Do you want       | t to print the   | WO rep       | oort for Wo           | ork Order WO00062            | 59?                |              |                    |                     |              |
| Cape Town                                                         | 0/0              | 1       |            |          |                   |                  |              |                       |                              |                    |              |                    |                     |              |
| Bloemfontein                                                      | Bloemfontein 0/0 |         |            |          |                   |                  |              | Yes                   | s No                         |                    |              |                    |                     |              |
| A New Test Site                                                   | 0/0              | 1       |            |          |                   | -                |              |                       |                              |                    |              |                    |                     |              |
| Johannesburg                                                      | Tohannesburg 0/0 |         |            |          |                   |                  |              |                       |                              |                    |              |                    |                     |              |
|                                                                   |                  | 1       |            |          |                   |                  |              |                       |                              |                    |              |                    |                     |              |
|                                                                   |                  |         |            |          |                   |                  |              |                       |                              |                    |              |                    |                     |              |
|                                                                   |                  |         |            |          |                   |                  |              |                       |                              |                    |              |                    |                     |              |
|                                                                   |                  |         |            |          |                   |                  |              |                       |                              |                    |              |                    |                     |              |
|                                                                   |                  |         |            |          |                   |                  |              |                       |                              |                    |              |                    |                     |              |
|                                                                   |                  | 4       |            |          |                   | -                |              | _                     |                              |                    |              |                    |                     | •            |
| Open Windows 🕶                                                    |                  |         |            |          |                   |                  |              |                       | User                         | : Julandal         | K 28/0-      | 4/2022 Version : 2 | .5.0.8 Example Comp | any v2.5.0.8 |

- 8. The Work Order will display in the *Report Preview* screen.
- From this screen you can make cosmetic changes to the document, as well as *Save*, *Zoom*, *Add a Watermark*, *Export* or *Email* the Call Report.
- 10. Click on *Close* to return to the *Work Management* screen.

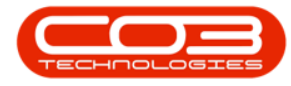

## Work Management - Print Work Order Report

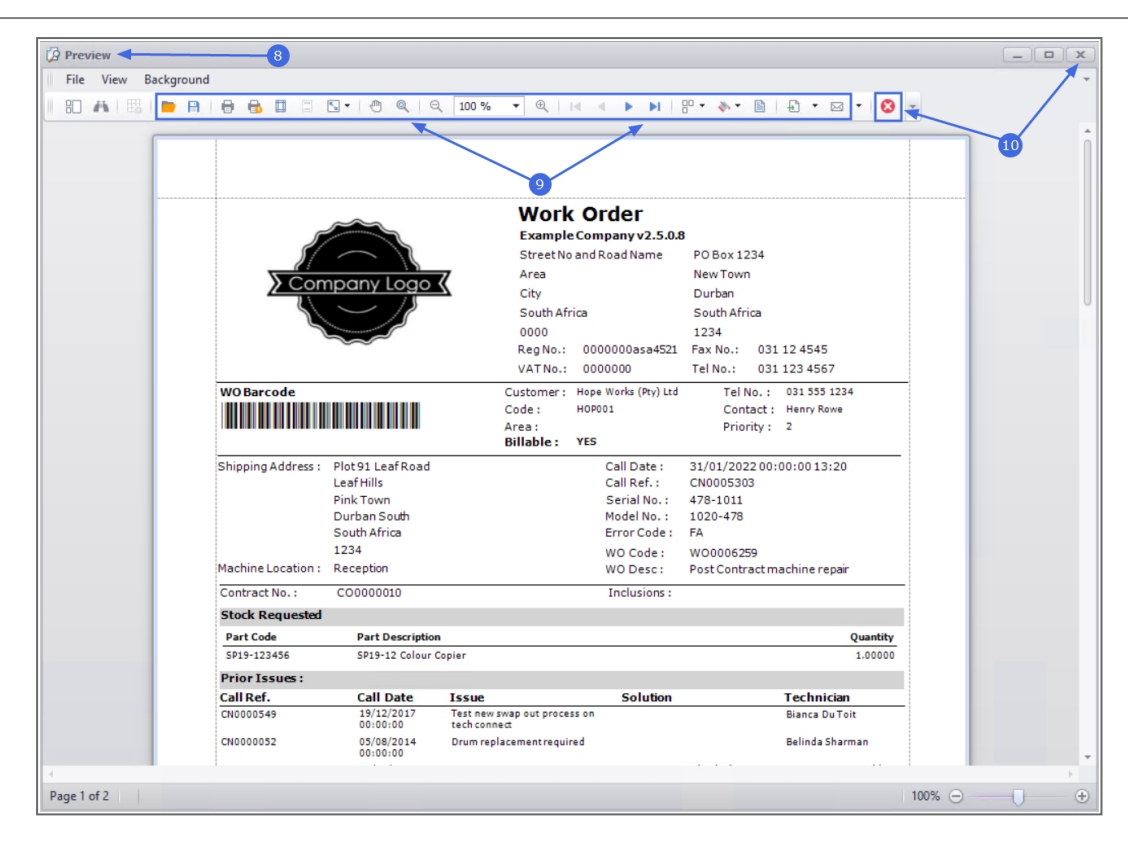

MNU.074.008